With both objects still selected, you can convert the vector shadow to a bitmap as follows:

1. Click Bitmaps menu, Convert to Bitmap, or <u>click</u>

<u>here</u>.

- 2. Choose 24 Bit from the Colors list box.
- 3. Enable the Transparent Background check box.
- 4. Choose 150 dpi in the Resolution list box, then click OK.